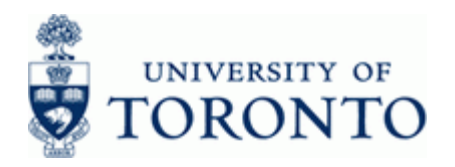

### Financial Advisory Services & Training Financial Services Department www.finance.utoronto.ca/fast

## **Work Instruction**

## Funds Commitment: Change or Display

### When to Use

Use this procedure to Change or Display a Manual Reserve.

The following options are available in the transaction:

- Display a list of manual reserves
- Review the consumption
- Increase /Decrease reserve line or lines
- Complete a particular line of the manual reserve
- Block a particular line of the manual reserve
- Change or allow modification of accounts associated with the manual reserve, if no postings
- Complete and release all funds remaining in the manual reserve
- Change the header text

#### Steps

- Determine the manual reserve to display or change.
- Determine what changes need to be made to the manual reserve.

#### Menu Path

Use the following menu path(s) to begin transaction:

• CHANGE:

Accounting → Funds Management → Posting → Earmarked Funds → Funds Commitment → Change

 DISPLAY: Accounting → Funds Management → Posting → Earmarked Funds → Funds Commitment → Display

#### **Transaction Code**

## FMZ2,FMZ3

## **Helpful Hints**

- FIS Transactions can be used to spend directly against the manual reserve, i.e. FB50-G/L Account Posting, FB60-Invoice.
- Payroll (HRIS) cannot be post against a manual reserve.
- Manual reserves cannot contain negative amounts.

FMZ2,FMZ3

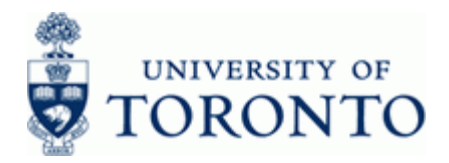

### **Detailed Procedure**

1. Start the transaction using the menu path or transaction code.

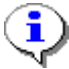

The following SAP screenshots are from the *Change* transaction. The *Display* transaction is the same but with read-only capability.

## SAP Easy Access University of Toronto Menu

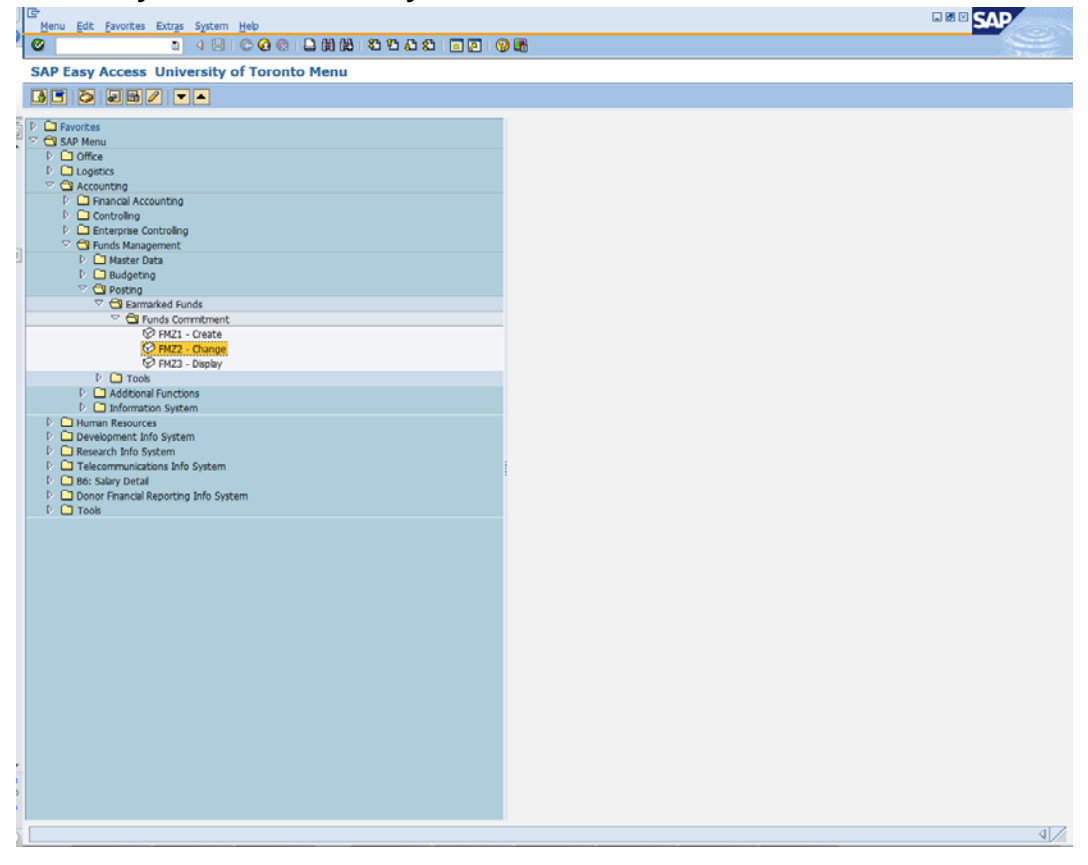

2. Double-click 🖓 FMZ2 - Change

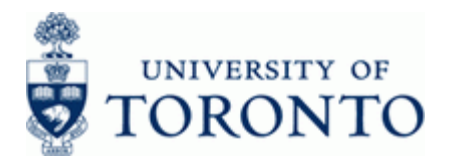

# Funds commitment: Change InitScrn

| Document Edit Goto System Help                          | SAP |
|---------------------------------------------------------|-----|
| Ø 1 4 8 1 € 6 € 1 8 18 18 18 18 18 18 18 18 18 18 18 18 |     |
| Funds commitment: Change InitScrn                       |     |
|                                                         |     |
|                                                         |     |
|                                                         |     |
| Document number                                         |     |
|                                                         |     |
|                                                         |     |
|                                                         |     |
|                                                         |     |
|                                                         |     |
|                                                         |     |
|                                                         |     |
|                                                         |     |
|                                                         |     |
|                                                         |     |
|                                                         |     |
|                                                         |     |
|                                                         |     |
|                                                         |     |
|                                                         |     |
|                                                         |     |
|                                                         |     |
|                                                         |     |
|                                                         |     |
|                                                         |     |
|                                                         |     |
|                                                         |     |
|                                                         |     |
|                                                         |     |
|                                                         |     |
|                                                         |     |
|                                                         | 4   |

Select one of the following:

| If You Want to                     | Go To         |
|------------------------------------|---------------|
| Display a list of manual reserves  | Step 3        |
| Display or Change a manual reserve | Step <b>7</b> |

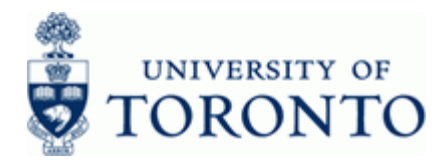

# Display a list of manual reserves

3. Click to go to the Earmarked funds journal screen

#### Earmarked funds journal SAP Earmarked funds journal ۵ 🔁 🗉 Document Header Data 00000000 Earmarked Funds Doc. Category 0 50 to Document type Company Code to UOFT to Document Date to Posting Date to Created by Costs due on to Line Item Data Controling Area 00000000000000 to OFT G/L Account Cost Center to to Order WBS Element to FM Area to Commitment Iter to Funds Center to Fund Vendor to to Customer

**4.** Complete the following as required:

1

The more information provided, the more specific the results.

| Field Name      | Required/<br>Optional/<br>Conditional | Description                                                                                                    |
|-----------------|---------------------------------------|----------------------------------------------------------------------------------------------------|
| Earmarked Funds | Optional                              | A document entered that reserves budget for expected<br>expenses. Referencing the document number in a<br>financial transaction will reduce the reserved amount.<br>Also referred to as a Manual Reserve. |

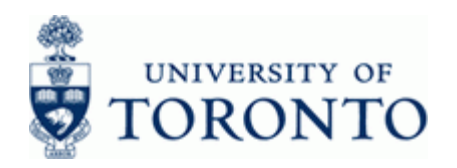

| Field Name       | Required/<br>Optional/<br>Conditional | Description                                                                                                    |  |  |  |  |  |
|------------------|---------------------------------------|----------------------------------------------------------------------------------------------------|--|--|--|--|--|
| Doc. Category    | Required                              | Description of the Doc. Category.<br>Defaults to 50. Leave as is.                                                                                                    |  |  |  |  |  |
| Document type    | Optional                              | Document transaction indicator. It determines the document number ranges. More information on the document types and what they mean, see: <a href="http://finance.utoronto.ca/faqs/procntl-entries-and-document-types/">http://finance.utoronto.ca/faqs/procntl-entries-and-document-types/</a>                  |  |  |  |  |  |
| Company Code     | Required                              | Defaults to UofT. Change only if required.                                                                                                    |  |  |  |  |  |
| Document Date    | Optional                              | Document creation date or Customer/Supplier date.                                                                                                    |  |  |  |  |  |
| Posting Date     | Optional                              | Date the financial transaction was recorded. Defaults to current date and should not be changed.                                                                                                    |  |  |  |  |  |
| Created by       | Optional                              | AMS USERID.<br>Allows the user to retrieve a list of manual<br>reserves created by specific users.                                                                                                    |  |  |  |  |  |
| Controlling Area | Optional                              | Defaults to UofT. Change only if required.                                                                                                    |  |  |  |  |  |
| G/L Account      | Optional                              | A six digit code used to provide detail on the type of financial activity incurred, (i.e. grants, donations, computer supplies, etc.). Instructions on how to create a list of G/Ls and descriptions can be found at:<br><u>http://finance.utoronto.ca/wp-</u><br><u>content/uploads/2015/09/glacctstext.pdf</u> |  |  |  |  |  |
| Cost Center      | Optional                              | A five or six digit code that represents an organizational<br>unit or program and tracks activity on a fiscal year basis.<br>Financial transactions post to EITHER a Cost Center<br>OR an Internal Order, but NOT both.                                                                                          |  |  |  |  |  |
| Order            | Optional                              | A six digit code that represents an organizational unit or<br>program and tracks activity on a non-fiscal year basis,<br>i.e. short term or ongoing basis. Financial transactions<br>post to EITHER a Cost Center OR an Internal Order, but<br>NOT both.                                                         |  |  |  |  |  |
| FM Area          | Required                              | Defaults to UofT.                                                                                                    |  |  |  |  |  |

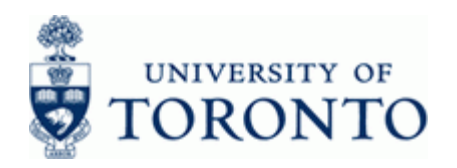

| Field Name      | Required/<br>Optional/<br>Conditional | Description                                                                                                    |
|-----------------|---------------------------------------|----------------------------------------------------------------------------------------------------|
| Commitment Item | Optional                              | Defaults based on G/L account used, can be<br>overwritten. An alphabetic code used to (1) group similar<br>g/l accounts for summary reporting purposes; i.e.<br>Supplies and (2) segregate budget dollars for special<br>purpose spending; i.e. EXP-UTFA, SPECIALS, etc.<br>within a Funds Center or Fund.                                                                                                    |
| Funds Center    | Optional                              | A six digit code, starting with "1" or "2" used to record<br>the funding and spending transactions for financial<br>activity reported on a fiscal year basis. (i.e. operating,<br>ancillary, principal investigator (PI), etc.).                                                                                                    |
| Fund            | Optional                              | A six digit code, starting with "3" or "4" used to record<br>the funding and spending transactions for financial<br>activity which typically spans more than 1 fiscal year.<br>(i.e. conference, research, etc.)                                                                                                    |
| Vendor          | Optional                              | The FIS vendor account number; vendor account<br>number is not known use the matchcode button to<br>search. Ensure that the vendor name, address and<br>payment currency on the invoice matches the vendor<br>information in FIS; If the mailing address needs to be<br>changed for the vendor, use the "alternate payee"<br>functionality QRG at: http://finance.utoronto.ca/wp-<br>content/uploads/2015/10/altpayee.pdf<br>If a specific vendor account does not exist, consider<br>requesting the set up of a vendor account or the One<br>Time Account (OTA) vendor can be used:<br>990001 - OTA Trade Payable Canadian vendor<br>(payment in \$CAD)<br>990002 - OTA Trade Payable U.S. vendors (payment in<br>\$USD)<br>990003 - OTA Trade Payable Foreign vendors(payment<br>in foreign curr.)<br>Only applicable if a user has specified a vendor<br>in the manual reserve.<br>Specifying a vendor in the manual reserve does<br>not restrict posting consumption to that vendor.<br>It only acts as a reference to the user. |

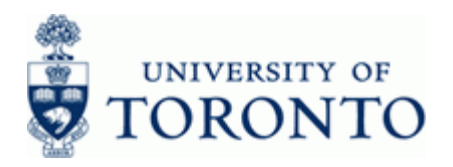

| Field Name | Required/<br>Optional/<br>Conditional | Description                                                                                                    |
|------------|---------------------------------------|----------------------------------------------------------------------------------------------------|
| Customer   | Optional                              | <ul> <li>An alphanumeric term generated by the system and applied to the customer.</li> <li>Only applicable if a user has specified a vendor in the manual reserve.</li> <li>Specifying a vendor in the manual reserve does not restrict posting consumption to that vendor. It only acts as a reference to the user.</li> </ul> |

- Click  $\textcircled{\begin{tabular}{ll} \begin{tabular}{ll} \hline \end{tabular} begin{tabular}{ll} \hline \end{tabular} begin{tabular}{ll} \end{tabular} begin{tabular}{ll} \end{tabular} bedin{tabular} begin{tabular}{ll} \end{tabular} begin{tabular}{l$ 5.
- 6. Click the manual reserve document number to proceed to the Change Detail screen.

Go to Step 9

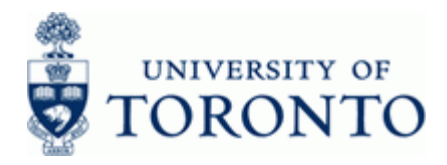

# **Display or Change a Manual Reserve**

7. From the *Funds commitment: Change Init Screen*, complete the following as required:

| Field Name      | Required/Optional/<br>Conditional | Description                                                                                                    |  |  |  |  |
|-----------------|-----------------------------------|----------------------------------------------------------------------------------------------------|--|--|--|--|
| Document number | Required                          | AMS assigned number.                                                                                                    |  |  |  |  |
| Line Item       | Optional                          | Selecting this will provide the user with a view of<br>all individual transactions.<br>Users may view a specific line item of the<br>manual reserve by placing a number in<br>the line item field. It is recommended that<br>users view the entire document therefore<br>leave blank. |  |  |  |  |

8. Click to go to the *Change Overview screen*.

# Funds commitment: Change Overview scrn

| Document Edit Goto Extras Envir         | ronment System Help              |                 |                     |               | SAP      |
|-----------------------------------------|----------------------------------|-----------------|---------------------|---------------|----------|
| ଅନ୍ତ ଅନ୍ତ ଅନ୍ତ ଅନ୍ତ ଅନ୍ତ ଅନ୍ତ ଅନ୍ତ ଅନ୍ତ |                                  | L L 🛛 🖉 🖉 🖷     |                     |               |          |
| unds commitment: Chang                  | e Overview scrn                  |                 |                     |               |          |
| <b></b>                                 | Entry Consumption                |                 |                     |               |          |
| cument number 101268352 🖉               | posted Document Date             | 22.0d.2012      |                     |               |          |
| scument type 11 Funds of                | commitment standa Posting Date   | 22.06.2012      |                     |               |          |
| ompany Code UOFT Univers                | sity of Toronto Currency/rate    | CAD             |                     |               |          |
| irrency CAD                             |                                  |                 |                     |               |          |
| and total 20,0                          | 000.00                           |                 |                     |               |          |
| Line items                              |                                  |                 |                     |               |          |
| Overall amount Document it              | tem Commitment Item Funds Center | Fund G/L Accoun | t Cost Center Order | Vendor Due on | Text 1   |
| 10,000.00 1                             | SUPPLIES 100332                  |                 |                     |               | testir 🛋 |
| 10,000.00 2                             | 5ERVICES 100332                  | 835000          | 70333               |               | Lestr    |
|                                         |                                  |                 |                     |               |          |
|                                         |                                  |                 |                     |               |          |
|                                         |                                  |                 |                     |               |          |
|                                         |                                  |                 |                     |               | <b>-</b> |
|                                         |                                  |                 |                     |               |          |
|                                         |                                  |                 |                     |               |          |
|                                         |                                  |                 |                     |               |          |
|                                         |                                  |                 |                     |               |          |
| < P                                     |                                  |                 | 1                   |               |          |
| anitian 🔲                               | Research (from                   |                 |                     |               |          |
| 25/00/1                                 | Document item                    | 1/4             |                     |               |          |
|                                         |                                  |                 |                     |               |          |
|                                         |                                  |                 |                     |               |          |
|                                         |                                  |                 |                     |               |          |
|                                         |                                  |                 |                     |               |          |
|                                         |                                  |                 |                     |               |          |
|                                         |                                  |                 |                     |               |          |
|                                         |                                  |                 |                     |               |          |
|                                         |                                  |                 |                     |               |          |
|                                         |                                  |                 |                     |               |          |
|                                         |                                  |                 |                     |               |          |

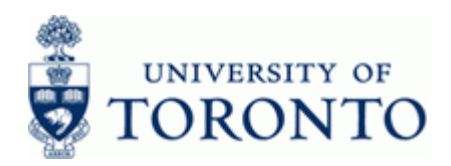

Drag the scroll bar located at the bottom of the Line items section to view the hidden cells.

New line items can be added; and/or the **Overall amount**, **account assignments** and **Text** of existing line items changed directly in the *Change Overview* screen.

9.

Click Consumption to view how much of the manual reserve has been used against expenses.

It is good practice to review the consumption before making any changes, particularly when reducing a manual reserve. A manual reserve can only be reduced to the current level of consumption.

# Earmarked Funds: Display Consumption History

| J   | List E   | idit Got | o Views Setti  | ings System | Help      |       |           |       |            |            |             |           |      |            |        |          |  | SAP | × .    |    |
|-----|----------|----------|----------------|-------------|-----------|-------|-----------|-------|------------|------------|-------------|-----------|------|------------|--------|----------|--|-----|--------|----|
| 2   | 0        |          | a              | 4810        | 0         | 口 (1) | 13 1 25 1 | 3 🕰 : | 🗅 I 属 🛛    | I ( 🕜 🖪    |             |           |      |            |        |          |  |     |        |    |
|     | Farms    | wkad I   | Sunde: Dier    | alay Cone   | umptio    | n Hie | tony      |       |            |            |             |           |      |            |        |          |  |     | 1 1000 |    |
| 1   |          |          |                |             | a sa na i |       |           |       |            |            |             |           |      |            |        |          |  |     |        | _  |
|     |          | A B      |                |             | 3 149 189 | EE 8  | = 🖭   🛄   |       |            |            |             |           |      |            |        |          |  |     |        |    |
| 117 | Doc. No. | 1 Itm    | Transaction    | Reference   | Consumptr | Crcy  | Consumptn | LCurr | Not relev. | Not relev. | Delete Date | Doc. Date | Text | Revaluatns | Status | statist. |  |     |        |    |
| -   | 1008254  | 53 1     | Receipt amt    |             | 3,450.83  | CAD   | 3,450.83  | CAD   | 0.00       | 0.00       |             |           |      |            |        |          |  |     |        |    |
|     |          |          | Consumpt.      |             | 0.00      | CAD   | 0.00      | CAD   | 0.00       | 0.00       |             |           |      |            |        |          |  |     |        |    |
|     |          |          | Open amount    |             | 3,450.83  | CAD   | 3,450.83  | CAD   | 0.00       | 0.00       | 25.05.2012  |           |      |            |        |          |  |     |        |    |
|     |          | 2        | Receipt amt    |             | 465.86    | CAD   | 465.86    | CAD   | 0.00       | 0.00       |             |           |      |            |        |          |  |     |        |    |
|     |          |          | Consumpt.      |             | 0.00      | CAD   | 0.00      | CAD   | 0.00       | 0.00       |             |           |      |            |        |          |  |     |        |    |
|     |          |          | Set "complete" |             | 465.86    | CAD   | 465.86    | CAD   | 0.00       | 0.00       | 25.05.2012  |           |      |            |        |          |  |     |        |    |
|     |          |          | Open amount    |             | 0.00      | CAD   | 0.00      | CAD   | 0.00       | 0.00       |             |           |      |            |        |          |  |     |        |    |
|     |          | 3        | Receipt amt    |             | 1,500.00  | CAD   | 1,500.00  | CAD   | 0.00       | 0.00       |             |           |      |            |        |          |  |     |        |    |
|     |          |          | Set "complete" |             | 1.500.00  | CAD   | 1.500.00  | CAD   | 0.00       | 0.00       | 25.05.2012  |           |      |            |        |          |  |     |        |    |
|     |          |          | Open amount    |             | 0.00      | CAD   | 0.00      | CAD   | 0.00       | 0.00       |             |           | _    |            | _      |          |  |     |        |    |
|     |          | 4        | Receipt amt    |             | 150.00    | CAD   | 150.00    | CAD   | 0.00       | 0.00       |             |           |      |            |        |          |  |     |        |    |
|     |          |          | Consumpt.      |             | 0.00      | CAD   | 0.00      | CAD   | 0.00       | 0.00       |             |           |      |            |        |          |  |     |        |    |
|     |          |          | Set "complete" |             | 150.00    | CAD   | 150.00    | CAD   | 0.00       | 0.00       | 25.05.2012  |           |      |            | _      |          |  |     |        |    |
|     |          |          | Open amount    |             | 0.00      | CAU   | 0.00      | CAU   | 0.00       | 0.00       |             |           |      |            |        |          |  |     |        |    |
|     |          |          |                |             |           |       |           |       |            |            |             |           |      |            |        |          |  |     |        |    |
|     |          |          |                |             |           |       |           |       |            |            |             |           |      |            |        |          |  |     |        |    |
|     |          |          |                |             |           |       |           |       |            |            |             |           |      |            |        |          |  |     |        |    |
|     |          |          |                |             |           |       |           |       |            |            |             |           |      |            |        |          |  |     |        |    |
|     |          |          |                |             |           |       |           |       |            |            |             |           |      |            |        |          |  |     |        |    |
|     |          |          |                |             |           |       |           |       |            |            |             |           |      |            |        |          |  |     |        |    |
|     |          |          |                |             |           |       |           |       |            |            |             |           |      |            |        |          |  |     |        |    |
|     |          |          |                |             |           |       |           |       |            |            |             |           |      |            |        |          |  |     |        |    |
| ą   |          |          |                |             |           |       |           |       |            |            |             |           |      |            |        |          |  |     |        |    |
| 1   |          |          |                |             |           |       |           |       |            |            |             |           |      |            |        |          |  |     |        |    |
|     |          |          |                |             |           |       |           |       |            |            |             |           |      |            |        |          |  |     |        |    |
|     |          |          |                |             |           |       |           |       |            |            |             |           |      |            |        |          |  |     |        |    |
|     |          |          |                |             |           |       |           |       |            |            |             |           |      |            |        |          |  |     |        |    |
|     |          |          |                |             |           |       |           |       |            |            |             |           |      |            |        |          |  |     |        |    |
|     |          |          |                |             |           |       |           |       |            |            |             |           |      |            |        |          |  |     |        |    |
|     |          |          |                |             |           |       |           |       |            |            |             |           |      |            |        |          |  |     |        |    |
|     |          |          |                |             |           |       |           |       |            |            |             |           |      |            |        |          |  |     |        |    |
|     |          |          |                |             |           |       |           |       |            |            |             |           |      |            |        |          |  |     |        |    |
|     |          |          |                |             |           |       |           |       |            |            |             |           |      |            |        |          |  |     |        |    |
|     |          |          |                |             |           |       |           |       |            |            |             |           |      |            |        |          |  |     |        |    |
| i   |          |          |                |             |           |       |           |       |            |            |             |           |      |            |        |          |  |     |        |    |
| 2   |          |          |                |             |           |       |           |       |            |            |             |           |      |            |        |          |  |     |        |    |
| 1   |          |          |                |             |           |       |           |       |            |            |             |           |      |            |        |          |  |     |        |    |
| 5   | 6        |          |                |             |           |       |           |       |            |            |             |           |      |            |        |          |  |     | 4      | 17 |
| -   |          |          |                |             |           |       |           | -     |            |            |             |           | -    |            |        |          |  |     |        | _  |

- **10.** Click **10** to return to the *Change Overview* screen.
- **11.** Select the line item then click **a** or double click the line item to go to the *Change Detail* screen

<sup>⚠</sup> 

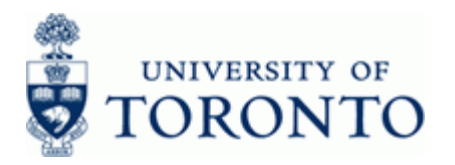

# Funds commitment: Change Detail scr

| Document Edit Goto Extras Environment System Help                                                                                                    |
|----------------------------------------------------------------------------------------------------|
| Ø 1 4 8 C Ø Ø L H H C C A Z B Ø Ø Ø B                                                                                                    |
| Funds commitment: Change Detail scr                                                                                                    |
|                                                                                                    |
|                                                                                                    |
| Line Item 101260116 1 Position / 0                                                                                                    |
| Text Fridge                                                                                                    |
| Control data                                                                                                    |
| Completion indicator                                                                                                    |
|                                                                                                    |
| Values                                                                                                    |
|                                                                                                    |
| Vertile altitudity double advantage advantage |
| Upen amount courses                                                                                                    |
|                                                                                                    |
| Referenced document /                                                                                                    |
| Set to 'bone'                                                                                                    |
|                                                                                                    |
| More data /                                                                                                    |
| Vendor                                                                                                    |
|                                                                                                    |
|                                                                                                    |
| Coding Block                                                                                                    |
| Busness Area 1000                                                                                                    |
| Cost Center 11275 Order                                                                                                    |
| Commitment Item SUPPLIES Fund                                                                                                    |
| Funds Center 100563                                                                                                    |
| S More                                                                                                    |
|                                                                                                    |
|                                                                                                    |
|                                                                                                    |
|                                                                                                    |
|                                                                                                    |
|                                                                                                    |
|                                                                                                    |
|                                                                                                    |
|                                                                                                    |
|                                                                                                    |
|                                                                                                    |
|                                                                                                    |
|                                                                                                    |
|                                                                                                    |
|                                                                                                    |
|                                                                                                    |

Z

Select Next or Previous to move between line items

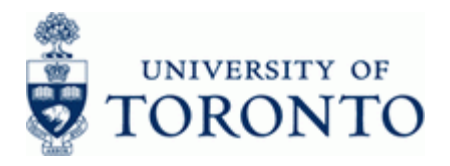

Select one of the following:

| If You Want to                                                                                                    | Go To          |
|----------------------------------------------------------------------------------------------------|----------------|
| Increase or Decrease the reserve                                                                                                    | Step <b>12</b> |
| Complete or Release the reserve (line item)                                                                                                    | Step <b>13</b> |
| Block postings against the reserve (line item)                                                                                                    | Step <b>14</b> |
| Allow line item flexibility to post to a G/L and/or Commitment Item other than those specified on the <i>Overview Screen</i> (line item) If transactions have been posted against a manual reserve line item, the accounts assignments cannot be changed. | Step <b>15</b> |
| Complete or Release the reserve (all lines)                                                                                                    | Step <b>16</b> |
| Change Document text and/or Reference text                                                                                                    | Step <b>17</b> |

## 12. Increase or Decrease the reserve:

In the Values section, change the **Overall amount** as required.

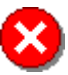

The **Overall amount** cannot be changed to less than the current level of consumption. Once posted, the **Open amount** will update to reflect the new value.

Complete or Release the reserve (line item):
 Select Completion indicator
 to release the reserved funds for a particular line item.

## 14. Block postings against the reserve (line item):

Select **Item blocked** to block postings against the reserved funds for a particular line item.

15. Allow postings to a G/L and/or Commitment Item other than those specified:

In the Control Data section click More

## Funds commitment: Change Detail screen: Indicator

| 🖻 Funds commitment: Change Deta | ail screen: Indicator |                      | $\times$ |
|---------------------------------|-----------------------|----------------------|----------|
| Acct.asst.changeable            | Redctn in LC only     | Override Global Tol. |          |
| <ul><li>✓ X</li></ul>           |                       |                      |          |

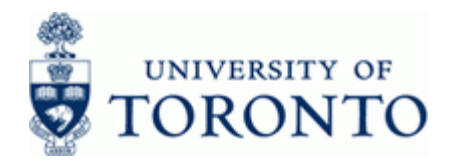

Select 🗹 Acct.asst.changeable to allow postings to a G/L and/or Commitment Item other than those specified on the Overview Screen.

Click Month to apply changes and return to Change Detail screen.

#### Complete or Release the reserve (all lines): 16.

Click He to go to the Change Header Data screen.

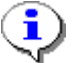

Header Data applies to the entire document

## Funds commitment: Change Hdr Data

🔄 Funds commitment: Change Hdr Data × General Data / Document number 101260116 23.04.2012 posted Document Date Document type 11 Funds commitment standard Posting Date 23.04.2012 Company Code UOFT University of Toronto Currency/Rate CAD UOFT FM Area University of Toronto UOFT University of Toronto Local currency CAD CO Area Statistics / 23.04.2012 Created by MERCHMUB Created on Changed by MERCHMUB Changed on 28.05.2012 Document Status / Completed Blocked Additional Data Doc.text Manual Reserve Change/Display Reference Lot No. 🖌 🗙

In the Document Status section, select Completed to release all remaining reserves for the document.

Click 🗹 to accept the changes or 🔀 to exit and return to *Change Detail* screen.

#### Change Document Text and/or Reference Text: 17.

In the Additional Data section, change the Doc. Text and Reference fields as required.

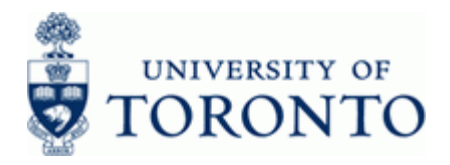

Click for accept changes or to exit and return to *Change Detail* screen.

## **18.** The following processing options are available:

| Action | lcon | Description                                                                                                    |
|--------|------|----------------------------------------------------------------------------------------------------|
| Check  | 6    | Verifies that all required fields have been<br>completed. A message will appear at the<br>bottom of the screen indicated success or an<br>error to be investigated |
| Post   |      | Posts the manual reserve and assigns it a system generated number that appears at the bottom of the screen.                                                        |

## **Resource Information:**

| °.                                     |  |
|----------------------------------------|--|
|                                        |  |
| ~~~~~~~~~~~~~~~~~~~~~~~~~~~~~~~~~~~~~~ |  |

Contact your FAST team representative for additional assistance using this function: http://finance.utoronto.ca/fast/fast-team-contacts-and-faculty-representatives/

## **Reference Guides:**

Create a Manual Reserve: http://finance.utoronto.ca/wp-content/uploads/2015/10/fccreate.pdf